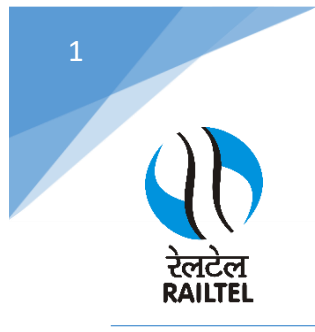

### RailTel Corporation of India Ltd. Mini Ratna (Category-I) | PSU ISO 9001:2015, ISO/IEC 20000-1:2018, ISO/IEC 27001:2013, ISO/IEC 27017:2015, ISO/IEC 27018:2019

### SOP for Installation the Antivirus and change the hostname

# Step to Change Computer Host Name

\*This Process take a reboot. So, Kindly Save data fist and close all application running.

### Press Windows key + R

| 🖅 Run | ×                                                                                                    |
|-------|----------------------------------------------------------------------------------------------------|
|       | Type the name of a program, folder, document, or Internet<br>resource, and Windows will open it for you. |
| Open: | Ⅰ ~                                                                                                    |
|       | OK Cancel <u>B</u> rowse                                                                                 |

Type sysdm.cpl and press Enter

| Type the name of a program, folder, document, or in resource, and Windows will open it for you. | ternet |  |
|-------------------------------------------------------------------------------------------------|--------|--|
| Course and an and                                                                               |        |  |
| open: sysam.cpi<br>sysam.cpi                                                                    | ~      |  |
| systeminfo                                                                                      | 4-     |  |

| Computer".                                                                                                    |  |
|----------------------------------------------------------------------------------------------------|--|
| 2 29 202 internet and a line internet and a line internet internet |  |
| a computer name. SOC-FC-S                                                                                                    |  |
| forkgroup: WORKGROUP                                                                                                    |  |
| o use a wizard to join a domain or workgroup, click Network ID                                                                                                    |  |
| o rename this computer or change its domain or Change Change                                                                                                    |  |
|                                                                                                    |  |
|                                                                                                    |  |

# Enter the hostname (Updated one)

|             | System Properties                                                                                                 | ×        |
|-------------|----------------------------------------------------------------------------------------------------|----------|
|             | Computer Name/Domain Changes ×                                                                                    | mote     |
|             | You can change the name and the membership of this<br>computer. Changes might affect access to network resources. | computer |
|             | Computer name:                                                                                                    | any's    |
|             | More                                                                                                    | ırk ID   |
|             | Domain: Ø Workgroup:                                                                                              | nge      |
|             | OK Cancel                                                                                                    |          |
|             | OK Cancel                                                                                                    | Apply    |
|             |                                                                                                    |          |
| Click on Ok |                                                                                                    |          |
|             |                                                                                                    |          |

| 3            | System Properties   X     Computer Name/Domain Changes   mote     You can change the name and the memberahip of this computer. Changes might affect access to network resources.   ormputer     Computer name:   ary's     Raitel-PC   More     Fill computer name:   ary's     Raitel-PC   More     Fill computer name:   ary's     Raitel-PC   More     Workgroup:   WorkGROUP     OK   Cancel                                                                                                    |
|--------------|----------------------------------------------------------------------------------------------------|
| Click on yes | w/Domain Changes     xu want to use this computer name?     me "Railled_PC" contains non-standard     tics: This might cause problems with some     tics: or network hardware.     Image: The stand cause problem is the stand cause of the stand cause is the stand cause of the stand cause is the stand cause is |
| Click on Res | start now.                                                                                                    |

Now hostname has been changed. Thanks

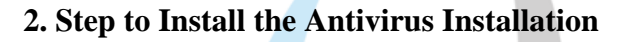

#### Click on yes for Install the antivirus

User Account Control

Do you want to allow this app to make changes to your device?

Cisco Secure Endpoint Installer

Verified publisher: Cisco Systems, Inc. File origin: Hard drive on this computer

Yes

Show more details

No

Then Click on Install

| 🚯 Cisco Se    | cure Endpoint Setup                                      | —                       |           | ×     |
|---------------|----------------------------------------------------------|-------------------------|-----------|-------|
| Choose        | Install Location                                         |                         |           |       |
| Chasse        | the folder in which to install Cisco Cogur               | Endnaint                |           |       |
| Setun will i  | e the folder in which to install cisco Secure            | e Endpoint.             | ferent    |       |
| folder, click | Browse and select another folder. Click Install to start | t the installatio       | n.        |       |
|               |                                                          |                         |           |       |
| Destinatio    | on Folder                                                | Durauna                 | 1         |       |
| C:\Progr      | am Files\Cisco\AMP                                       | Browse                  |           |       |
| Space requ    | ired: 199 MB                                             |                         |           |       |
| Space avai    | able: 170 GB                                             |                         |           |       |
|               |                                                          |                         |           |       |
|               |                                                          |                         |           |       |
| By clicking   | Install' below, you verify that you have read and accep  | ot the <u>Subscript</u> | tion Agre | ement |
|               |                                                          |                         |           |       |
|               |                                                          |                         |           |       |
|               |                                                          | <u>I</u> nstall         | Car       | ncel  |
| Thon Clic     | k on Next and OK                                         |                         |           |       |
|               | K ON NEXT AND OK                                         |                         |           |       |
| Now Anti      | virus has been installed.                                |                         |           |       |
|               |                                                          |                         |           | /     |
| Done!!!       |                                                          |                         |           |       |
| Done          |                                                          |                         |           |       |
|               |                                                          |                         |           |       |
|               |                                                          |                         |           |       |
|               |                                                          |                         |           |       |
|               |                                                          |                         |           |       |
|               |                                                          |                         |           |       |
|               |                                                          |                         |           |       |
|               |                                                          |                         |           |       |
|               |                                                          |                         |           |       |
|               |                                                          |                         |           |       |
|               |                                                          |                         |           |       |